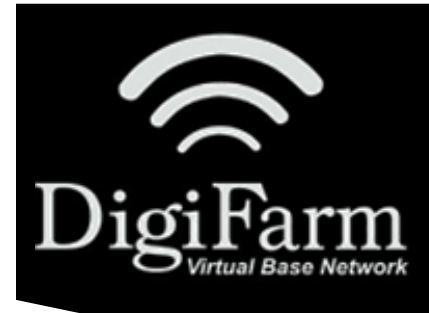

## DigiFarm Knowledge Base VRS with FM750 or CFX750

## VRS with FM750 or CFX750

Notes: To set up VRS, the display must be unlocked for RTK to use the Trimble VRS correction type. To use VRS, you must have a Trimble VRS modem connected.

From the Guidance screen, select the Wrench icon> from Settings screen> GNSS> GNSS

Setup> GNSS Correction Source> RTK

From the Correction Delivery screen, select Trimble VRS Modem.

From the Device Selection screen, select the Trimble modem you have.

Connect the modem and turn it on.

Select the required Trimble modem and follow the on-screen instructions.

The first screen in the VRS setup wizard is Wireless Modem Setup. This is required only for Trimble modems if you installed a SIM card.

Complete the next steps in the wizard. Enter the VRS settings provided by DigiFarm.

Settings:

| Server Name            | caster.godigifarm.com      |
|------------------------|----------------------------|
| <br>Server Port Number | 3101                       |
| <br>Mount Point        | VBN_RTCM3_TRM              |
| <br>Username           | DigiFarm assigned username |
| <br>Password           | DigiFarm assigned password |

After you have completed the wizard, the VRS Status screen shows the VRS connection status and all the settings entered.